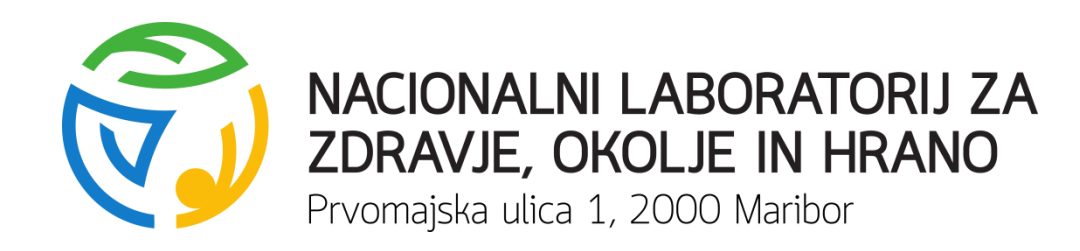

#### NAVODILA ZA VNOS UKREPOV IZ 21. ČLENA V APLIKACIJO O NOTRANJEM NADZORU

Nataša Sovič, univ. dipl. inž. kem. tehnol.

+386 2 45 00 212, natasa.sovic@nlzoh.s

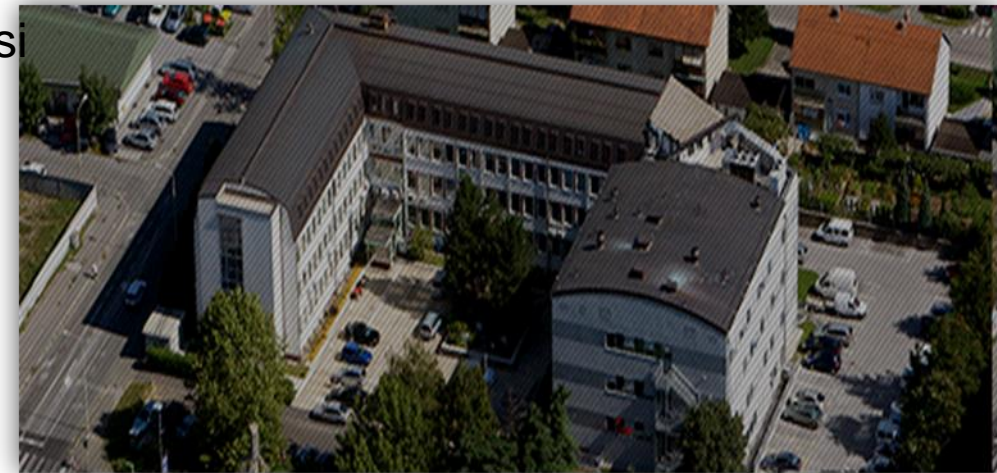

<u>Navodila za vnos ukrepov iz 21. člena v</u> aplikacijo o notranjem nadzoru

- www.npv.si
- Prijava z uporabniškim imenom in geslom
- (enako kot za prijavo v informacijski sistem monitoringa)

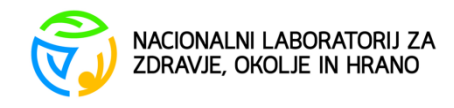

## **Glavni meni**

#### NOTRANJI NADZOR PITNE VODE

| Notranji nadzor pitne vode                                                                                                    |                                                                                                    |                                                           |  |  |
|----------------------------------------------------------------------------------------------------|----------------------------------------------------------------------------------------------------|-----------------------------------------------------------|--|--|
| Uporabnik                                                                                                    | Zadnje prijave                                                                                                    | Glavni meni                                               |  |  |
| Funkcija: Skrbnik IS<br>Vloga: Skrbnik, Nadzornik, Analitik<br>Ustanova: Nacionalni laboratorij za zdravje, okolje in hrano<br>Oddelek: Oddelek za okolje in zdravje Maribor<br>Izvajanja: Terenske meritve<br>Vodovod:<br>Območja:<br>Sprememba gesla | Čas prijave<br>2014-10-01 09:49<br>2014-10-01 09:43<br>2014-10-01 09:16<br>2014-09-29 07:51<br>2014-09-22 07:51<br>2014-09-18 10:27<br>2014-08-28 21:08 | Rezultati<br>Ukrepi<br>Načrtovanje<br>Register<br>Pregled |  |  |

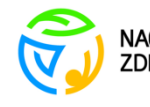

#### Vnos ukrepa – izberemo oskrbovalno območje, ki je predmet ukrepa

| NOTRANJI NADZOR PITNE VODE                                        |
|-------------------------------------------------------------------|
| Notranji nadzor pitne vode 🕨 Ukrepi 🕨 Seznam ukrepov              |
| Vhodni parametri                                                  |
| Območje - nedoločeno - ▼<br>Vrsta nadzora - nedoločeno - ▼        |
| Go Actions Vustvari ukrep<br>Noben podatek ne ustreza kriterijem. |

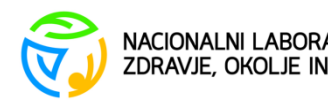

4

### Polja za vnos podatkov

|                                                                                                    | Rezultati Ukrepi Načrtovanje Register Pregledi Od |
|----------------------------------------------------------------------------------------------------|---------------------------------------------------|
| Notranji nadzor pitne vode > Ukrepi > Seznam ukrepov > Urejanje ukrepa                                                                                |                                                   |
| Ukrep                                                                                                    | Nazaj Shrani                                      |
| *Območie SUHORJE (769)                                                                                                    |                                                   |
| Vrsta nadzora - = Brez preskušanja                                                                                                    |                                                   |
| *Vrsta ukrepa E1 = Obveščanje uporabnikov in posredovanje potrebnih priporočil v primeru prepovedi ali omejitve uporabe pitne vode, prekuh. 🔻         |                                                   |
| *Vrsta ukrepa (NJJZ) 1 = Prekuhavanje v                                                                                                    |                                                   |
| Opis ukrepa                                                                                                    |                                                   |
| *Začetek ukrepa 11.11.2014 🗮 Konec ukrepa 🗮 *Časovni okvir S = Kratkoročno - ne več kot 30 dni 🔹                                                      |                                                   |
| *Vzrok 3 = dolgotrajno/obilno deževje                                                                                                    |                                                   |
| Obveščanje<br>uporabnikov<br>V V V V V V V V V V V V V V V V V V V                                                                                    |                                                   |
| Spletni naslov z obvestilom                                                                                                    |                                                   |
| Neskladni parametri<br>Desetil-atrazin<br>Enterokoki<br>Kolifomme bakterije Motnost<br>Escherichia coli (E. coli)<br>Kolifomme bakterije [CFU]        |                                                   |
| Ažuriranje<br>Čas stvaritve: 14.11.2014 11:44 Ustvaril: Nataša Sovič Čas spremembe: 16.11.2014 21:19 Spremenii: Marjan Rak Stanje ukrepa 3 = Sporočen |                                                   |
|                                                                                                    |                                                   |

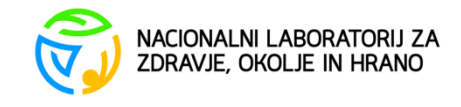

#### Možnosti za "vrsta ukrepa"

Dodatne ukrepe je možno vpisati v "opis ukrepa"

| *Območje             | SUHORJE (769)                                                                                                    |   |   |
|----------------------|----------------------------------------------------------------------------------------------------|---|---|
| Vreta nadzora        |                                                                                                    |   |   |
| vi sta nauzora       | Diez preskusanja                                                                                                    |   |   |
| *Vrsta ukrepa        | E1 = Obveščanje uporabnikov in posredovanje potrebnih priporočil v primeru prepovedi ali omejitve uporabe pitne vode, prekuh. | ۲ |   |
| *Vreta ukrona (NU17) | N2 = Ni ukrepov, ker je neskladnost ocenjena za nepomembno                                                                    |   |   |
| vista ukrepa (Ni52)  | N3 = Ponovno vzorčenje brez nadaljnjih ukrepov                                                                                |   |   |
|                      | N4 = NI ukrepov zaradi drugih razlogov                                                                                        |   |   |
| Opis ukrepa          | C1 = Ukreni za odstranitev ali omejitev vzroka neskladnosti                                                                   |   |   |
| opio uniopu          | C2 = Ukrepi za zameniavo vodnega vira                                                                                         |   |   |
|                      | T = UKREPI PRI PRIPRAVI VODE                                                                                                  |   |   |
| d                    | T1 = Ureditev, nadgradnja in izboljšanje priprave                                                                             |   |   |
| *Začetek ukrepa 11   | D = UKREPI NA HISNEM VOODOVODNEM OMREZJU                                                                                      |   |   |
|                      | D1 = Zamenjava, odstranitev ali popravilo okvarjenih delov omrežja                                                            |   |   |
|                      | P = UKREPI NA JAVNEM VODOVODNEM OMREŽJU                                                                                       |   |   |
| *Vzrok 3 = dolgotra  | P1 = Zamenjava, odstranitev ali popravilo okvarjenih delov javnega omrežja                                                    |   |   |
|                      | P2 = Čiščenje in dezinfekcija onesnaženih delov javnega omrežja                                                               |   |   |
|                      | S = UKREPI ZA PREPRECITEV DOSTOPA NEPOOBLASCENIM OSEBAM                                                                       |   |   |
|                      | S1 = Varnostní ukrepi za preprečitev dostopa nepooblaščením osebam                                                            |   |   |
| Ohu XX-sis           | 0 = DR0G0<br>01 = Drugi ukreni (glej opis ukrenal)                                                                            |   |   |
| Obvescanje           | E = IZREDNI UKREPI                                                                                                    |   |   |
| aporabilitor         | E1 = Obveščanje uporabnikov in posredovanje potrebnih priporočil v primeru prepovedi ali omejitve uporabe pitne vode, prekuh. | - |   |
|                      |                                                                                                    |   | Ĩ |

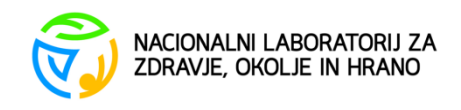

UKrec

# Izbirni meni za vrsto ukrepa (NIJZ)

- Prekuhavanje
- Prepoved uporabe
- Nadomestna oskrba
- Prekuhavanje in nadomestna oskrba
- Prepoved in nadomestna oskrba
- Drugo navedi v naslednjem oknu

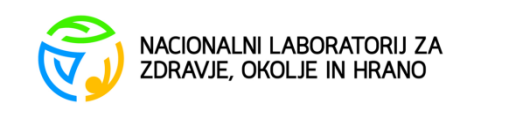

## Izbirni meni za vzroke

- Okvara naprave za pripravo vode
- Okvara na omrežju
- Vzdrževalna dela na sistemu
- Dolgotrajno/obilno deževje
- Kratkotrajni nalivi
- Taljenje snega
- Poplave
- Zmrzal
- Suša
- Potres
- Izlitje nevarnih snovi
- Zemeljski plaz
- Snežni plaz
- Sum na izbruh hidrične epidemije
- Izbruh hidrične epidemije
- Drugo navedi

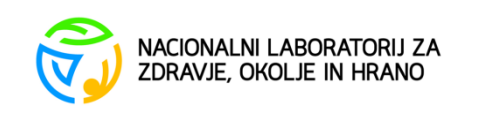

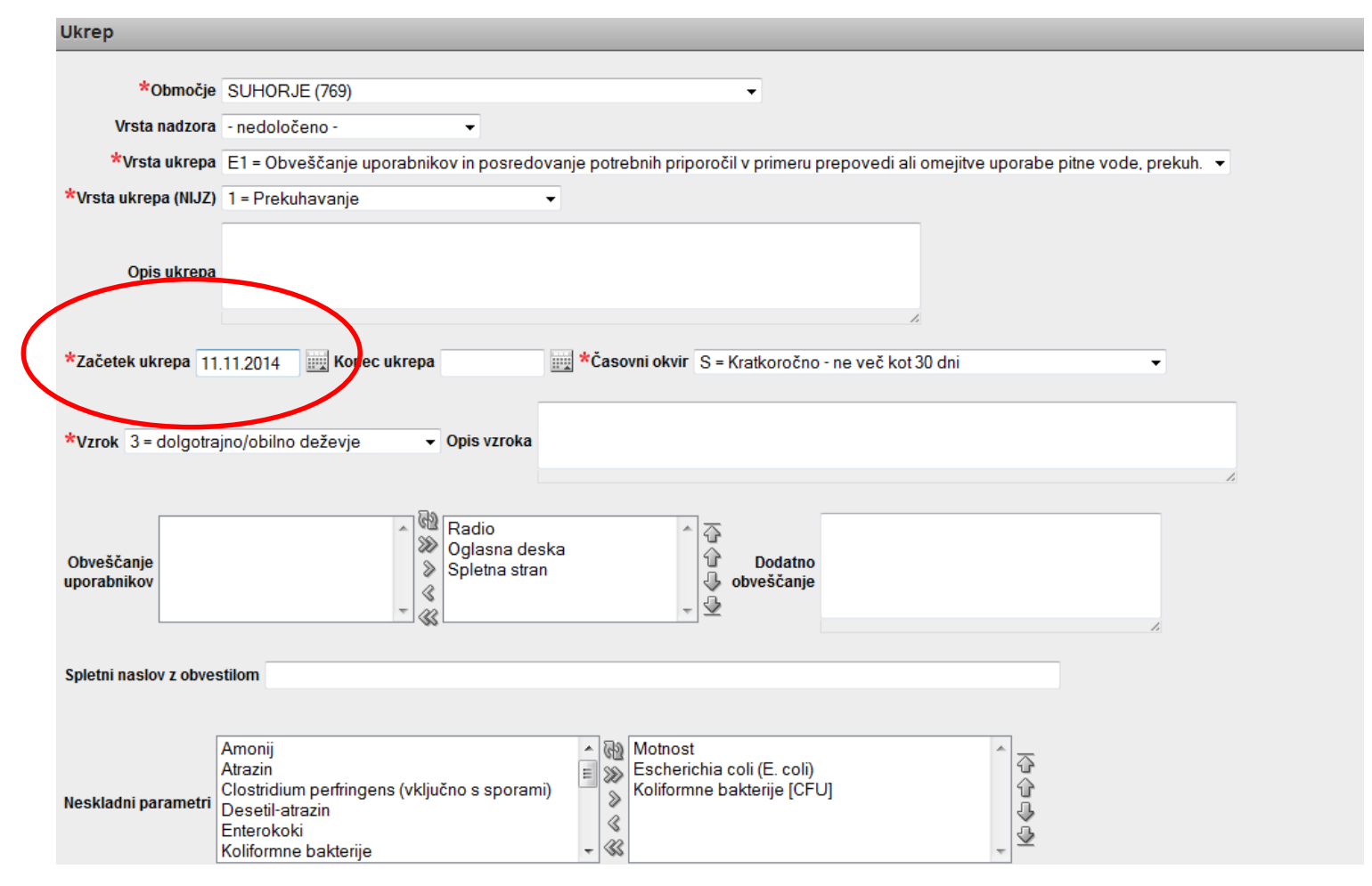

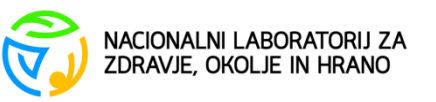

#### Izbor podatkov – v desno okno prenesemo želene podatke. V okno "dodatno obveščamo" je možnost dodatnega opisa

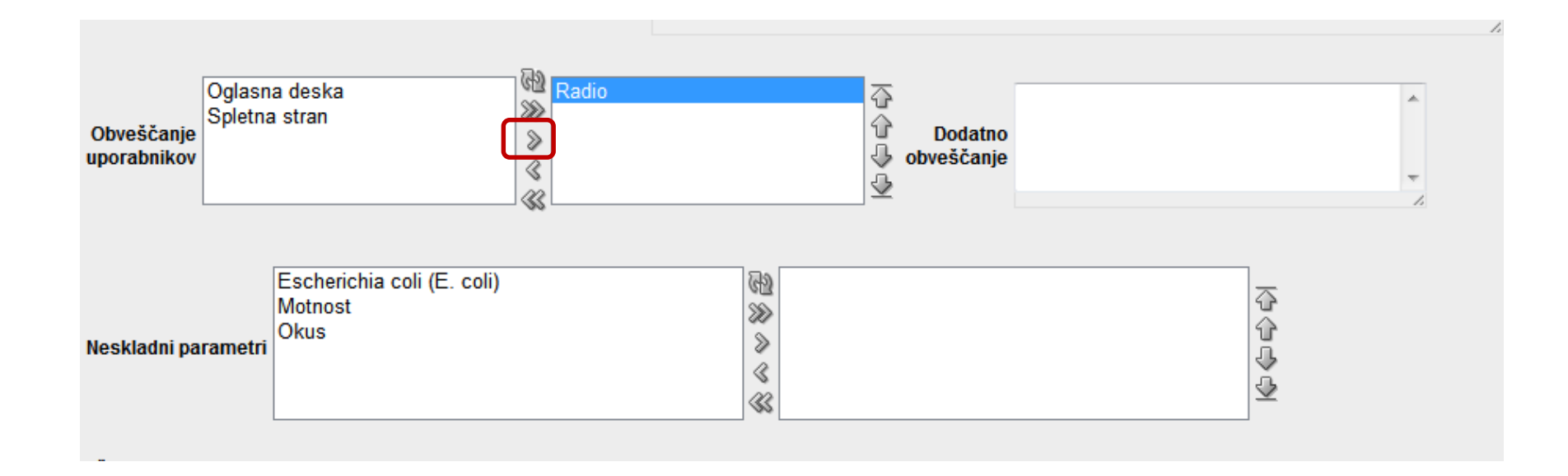

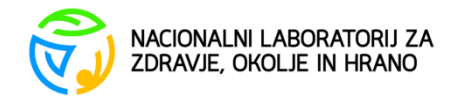

#### Tehnična podpora

- V primeru težav pri vnosu, se lahko obrnete na:
- <u>natasa.sovic@nlzoh.si</u>
- 02 45 00 212

Prednostno uporabite e-pošto.

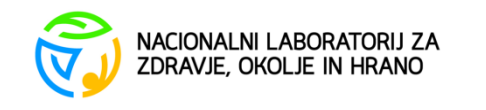